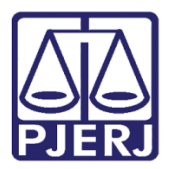

Dica de Sistema

# Envio do evento S-2300: Cadastro dos Estagiários EMERJ

Sistemas MPS-eSocial e SGEMERJ-WEB.

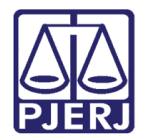

# SUMÁRIO

| 1.     | Introdução                                        | . 3 |
|--------|---------------------------------------------------|-----|
| 2.     | Sistema SEGEMERG-WEB                              | . 3 |
| ,<br>4 | 2.1 Envio do Evento S-2300 ao sistema MPS-eSocial | . 4 |
| 3.     | Sistema MPS-eSocial                               | . 7 |
| 4.     | Verificar Envio Aceito                            | LO  |
| 5.     | Histórico de Versões                              | 11  |

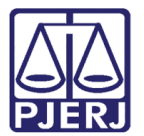

# Envio do evento S-2300: Cadastro dos Estagiários EMERJ

#### 1. Introdução

Este manual apresenta de forma simples, o passo a passo de como realizar o envio do Evento S-2300: Cadastro dos Estagiários EMERJ, através dos sistemas <u>SGEMERJ-WEB</u> e <u>eSocial.</u>

#### 2. Sistema SEGEMERG-WEB

O acesso ao sistema **SEGEMERG-WEB** é feito através do site do **Tribunal de Justiça**, ou clique <u>aqui</u>.

Preencha os campos Login e Senha, e clique no botão Entrar.

| Login |                                                                                                    |
|-------|----------------------------------------------------------------------------------------------------|
|       | Usuário e senha<br>Para realizar autenticação, informe usuário e senha cadastrados pelos<br>sistemas do PJERJ.<br>* Usuário:<br>* <u>S</u> enha: |
|       | ENTRAR TROCAR SENHA<br>ESQUECI MINHA SENHA                                                                                                    |

Figura 1 - Tela para Login no site do Tribunal de Justiça.

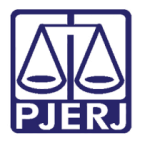

Será habilitada a janela Seleção de Sistema. No campo Sistema, selecione a opção SISTEMA DE GESTÃO DA ESCOLA DE MAGISTRATURA WEB e no campo Órgão, selecione a opção EMERJ – ESCOLA DA MAGISTRATURA DO ESTADO DO RJ.

Ao finalizar, clique no botão Enviar.

| MAPA DO SITE   FALE CONOSCO    | INTRANET   WEBMAIL    | MAGISTRADOS, SERVIDORES E O | COLABORADORES |
|--------------------------------|-----------------------|-----------------------------|---------------|
| PODER JUDI<br>ESTADO DO RIO DI | CIÁRIO<br>E JANEIRO   |                             |               |
| PÁGINA INICIAL                 | CONSULTAS             | SERVIÇOS                    | INSTITUCIONAL |
| CORREGEDORIA                   | LICITAÇŐES            |                             |               |
| Seleção de Sistema             |                       |                             |               |
| Us<br>* Sit                    | stema: SISTEMA DE GES | TÃO DA ESCOLA DE MAGISTRATI | IRA WEB       |
|                                | Órgão: EMERJ - ESCOLA | DA MAGISTRATURA DO ESTADO   | DO RJ 🗸       |
|                                | ENVIA                 | R LOGOUT                    |               |

Figura 2 - Tela para seleção de sistema.

#### 2.1 Envio do Evento S-2300 ao sistema MPS-eSocial

Na **Página Inicial** do sistema **SGEMERJ-WEB**, no **Menu** disponível na lateral esquerda, selecione a opção **eSocial** e dentre a opções exibidas: **Envio de Eventos**.

| ESCOLA DE MAGIS<br>Do estado do Rio D                 | TRATURA<br>DE JANEIRO |     |
|-------------------------------------------------------|-----------------------|-----|
| <b>SGEMERJ - WEB</b><br>Sistema de Gestão da<br>EMERJ | Página Inicial        |     |
| ☆ Página inicial ✓ ★ Tabelas >>                       |                       |     |
| Laborador ≫                                           |                       |     |
|                                                       |                       | EME |

Figura 3 - Tela Inicial do sistema SGEMERJ - WEB.

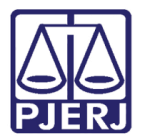

Será habilitada a janela **Transmitir dados do Evento para a MPS**. Preencha o campo **Competência Sistema Integrador** com o **ano**, seguido do **mês** do evento. Ao finalizar, clique no botão **Verificar**.

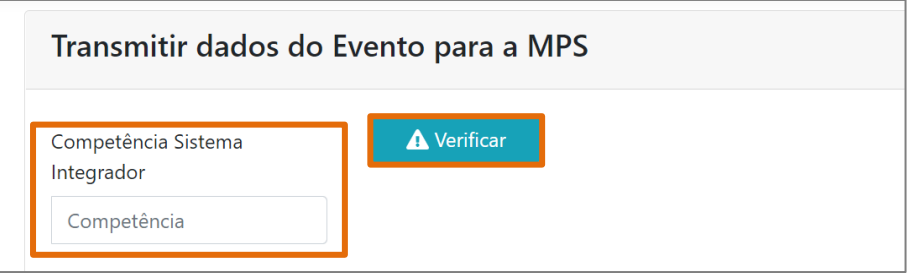

Figura 4 - Tela Transmitir dados do Evento para a MPS.

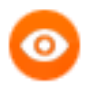

OBSERVAÇÃO: O campo Competência Sistema Integrador deverá ser preenchido primeiro com o <u>ano</u>, seguido do <u>mês do evento</u> a ser enviado.

Será exibido um aviso na tela com a confirmação do Painel de Controle Aberto.

| Transmitir dados do Evento para a MPS |                             |   |  |  |  |  |
|---------------------------------------|-----------------------------|---|--|--|--|--|
| Competência Sist<br>Integrador        | ema Verificar               |   |  |  |  |  |
| 202207                                | ✓ Painel de Controle Aberto | × |  |  |  |  |
| Tipo evento                           | ✓ Transmissão Tc ✓ Nome CPF | C |  |  |  |  |

Figura 5 - Confirmação da abertura do Painel de Controle.

A tela será atualizada e serão habilitados campos para filtra a pesquisa de **Eventos**. No campo **Tipo Evento** selecione a opção **S-2300**, em seguida, clique em **consultar**.

| Transmitir dados do Evento S-2300 para a MPS      |           |
|---------------------------------------------------|-----------|
| Competência Sistema Integrador 202207 ▲ Verificar | <b>Q</b>  |
| Tipo evento S-2300 v Transmissão Todos v Nome CPF | Consultar |

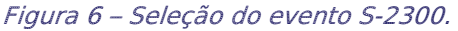

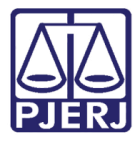

Na parte inferior da tela, serão listados todos os estagiários e informações necessárias registrados no evento **S-2300**.

Selecione o campo ao lado de **Nome** para seleção em lote dos nomes ou individual e clique no botão **Integrar com a MPS** para realizar o envio.

| Tra  | Transmitir dados do Evento S-2300 para a MPS |                    |                |                             |                            |                    |            |          |  |  |  |
|------|----------------------------------------------|--------------------|----------------|-----------------------------|----------------------------|--------------------|------------|----------|--|--|--|
| Com  | Competência Sistema Integrador 2             |                    |                |                             |                            |                    |            |          |  |  |  |
| Tipc | evento S-2300 v Transmissão                  | Todos 🗸 No         | ome            | C                           | PF                         | Q<br>Consult<br>ar |            | m a      |  |  |  |
|      | Nome 🕈                                       | CPF \$             | Status envio 🗘 | Data<br>Referência<br>Folha | Data<br>Pagamento<br>Folha | Data criação       | Data envio | Тіро     |  |  |  |
|      | Mrs. Adrianne Bayer                          | 026.986.341-<br>97 | NÃO ENVIADO    |                             |                            | 22/07/2022         |            | Original |  |  |  |
|      | Sherman Jast                                 | 479.208.296-<br>07 | NÃO ENVIADO    |                             |                            | 22/07/2022         |            | Original |  |  |  |
|      | Dr. Lavera Schumm                            | 349.311.188-<br>60 | NÃO ENVIADO    |                             |                            | 20/07/2022         |            | Original |  |  |  |

Figura 7 - Transmitir dados do Evento S-2300 para a MPS.

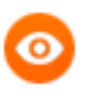

OBSERVAÇÃO: A seleção e envio dos estagiários é feita por página, ou seja, a cada página terá que fazer o mesmo procedimento de selecionar e enviar.

Após, o usuário deverá efetuar login no Sistema 'MPS eSocial', conforme item 3, abaixo.

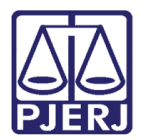

### 3. Sistema MPS-eSocial

Ao acessar o link do sistema MPS-eSocial, será habilitada a tela para login. Preencha os campos com usuário e senha, clique no botão Entrar.

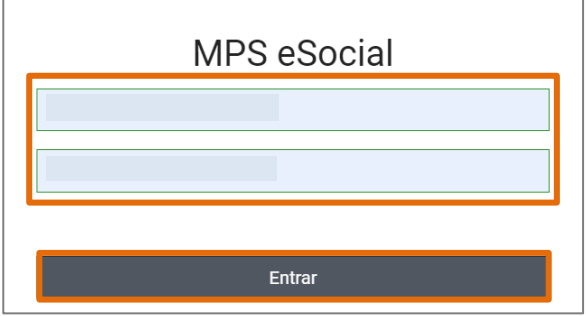

Figura 8 - Tela para login do sistema eSocial.

Será aberta a janela suspensa Selecionar Parâmetros será habilitada. Preencha os campos Tipo de Inscrição, Inscrição, e por último informe a Competência. Ao finalizar, clique no botão Selecionar.

| ipo de Inscrição | þ | Inscrição          |   | Competência |            |
|------------------|---|--------------------|---|-------------|------------|
| CNPJ             | ~ | 35.949.858/0001-81 | ~ | 2022/07     | Selecionar |
|                  |   |                    |   |             |            |

Figura 9 - Tela selecionar parâmetros.

A Tela Inicial será habilitada, no Menu disponível na lateral esquerda, selecione a opção Fluxo do Processo.

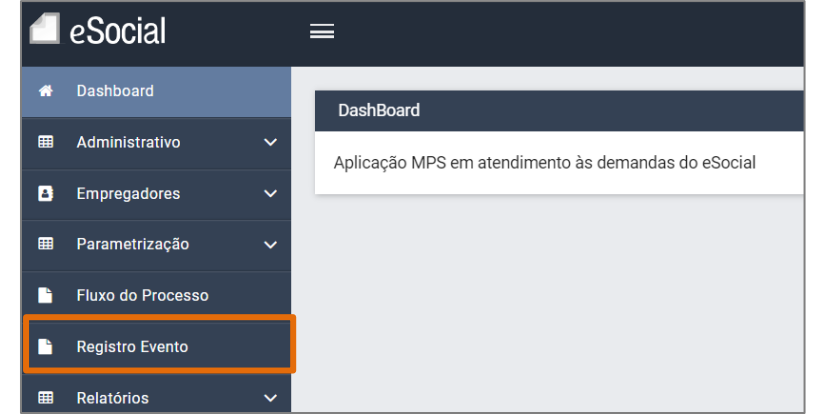

Figura 10 - Seleção Fluxo do Processo.

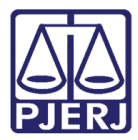

Na tela principal será habilitado o Fluxo do Processo, com os Parâmetros inseridos anteriormente. Selecione a aba 2-Consolidação.

| 4 | eSocial           | Ē | ≡                         |        |                   |                  |       |                          |   |
|---|-------------------|---|---------------------------|--------|-------------------|------------------|-------|--------------------------|---|
| * | Dashboard         |   | Fluxo do Processo         |        |                   |                  |       |                          | 2 |
|   | Administrativo    | ~ |                           |        |                   |                  |       |                          |   |
| 8 | Empregadores      | ~ | Tipo de Inscrição<br>CNPJ | ~      | Inscrição<br>35.9 | 0001-81          | ~     | Competência              |   |
| ■ | Parametrização    | ~ |                           |        |                   |                  |       |                          |   |
|   | Fluxo do Processo |   | Painel de Controle        | 1 - Ir | ntegração         | 2 - Consolidação | 3 - E | Envio 4 - Fechamento Log |   |
|   |                   |   | gun 4                     |        | 77 44-            |                  |       |                          |   |

Figura 11 - Aba consolidação.

Selecione o Evento S-2300 e ao finalizar, clique no botão Consolidar Selecionados.

|   | Fluxo do Processo   |   | S-2205                        | Alteração de Dados Cadastrais do<br>Trabalhador             |  |  |  |  |
|---|---------------------|---|-------------------------------|-------------------------------------------------------------|--|--|--|--|
|   | Relatórios 🗸        | E | S-2300                        | Trabalhador Sem Vínculo de<br>Emprego/Estatutário - Início  |  |  |  |  |
| • | Exclusão de Eventos |   | S-2399                        | Trabalhador Sem Vínculo de<br>Emprego/Estatutário - Término |  |  |  |  |
|   |                     |   | 1 Selecionado / 5 Registro(s) |                                                             |  |  |  |  |
|   |                     |   | Consolidar<br>Selecionados    |                                                             |  |  |  |  |

Figura 12 – Selecionar e consolidar selecionados.

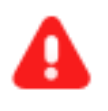

**ATENÇÃO:** Após clicar no botão **Consolidar Selecionados**, é normal o carregamento do sistema demorar nesta etapa, pois o mesmo estará fazendo a tratativa dos dados para a criação e assinatura do pacote de Envio.

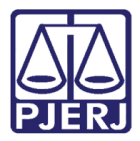

Em seguida, na aba **3- Envio**, selecione novamente o Evento **S-2300** e clique no botão **Enviar Selecionados**.

|       | S-2205           | Alteração de Dados Cadastrais do<br>Trabalhador             |  |
|-------|------------------|-------------------------------------------------------------|--|
|       | S-2300           | Trabalhador Sem Vinculo de<br>Emprego/Estatutário - Início  |  |
|       | S-2399           | Trabalhador Sem Vínculo de<br>Emprego/Estatutário - Término |  |
| 1 Sel | ecionado / 5 Reg | istro(s)                                                    |  |

Figura 13 - Aba Envio e enviar selecionados.

![](_page_9_Picture_0.jpeg)

## 4. Verificar Envio Aceito

Ao finalizar todos os procedimentos de **Envio do Evento S-2300**, pode-se verificar através do sistema **SGEMERJ-WEB**.

No **Menu** disponível na lateral esquerda, selecione a opção **Relatório** com o ícone de <u>check</u> que estará habilitado.

Será habilitado na tela principal **Relatório MPS eSocial**, no campo **Tipo Evento** selecione o evento **S-2300**, no campo subsequente preencha com o **ano** e **mês** referente e em **Recepcionamento** selecione a opção para conferência **Aceito**, **Recusado ou Todos**. Ao finalizar, clique no botão **Consultar**.

| <b>SGEMERJ - WEB</b><br>Sistema de Gestão<br>da EMERJ                                                                                                    | Relatório MPS eSocial             |          |                                |                       |                       |  |  |  |  |
|----------------------------------------------------------------------------------------------------|-----------------------------------|----------|--------------------------------|-----------------------|-----------------------|--|--|--|--|
|                                                                                                    | Tipo Evento                       | S-2300 🗸 | 2022/07                        | Recepcionament        | o Aceito 🗸            |  |  |  |  |
| <ul> <li>A Página</li> <li>inicial</li> <li>         ■ Tabelas &gt;&gt;     </li> </ul>                                                                                                    | Nome                              |          | CPF                            | <b>Q</b><br>Consultar |                       |  |  |  |  |
| La Colaborador<br>≫<br>Intre eSocial States La States La State | СРГ                               | Nome     | Identificador MPS              | Competência           | Tipo<br>Funcionario I |  |  |  |  |
| → Envio de<br>Eventos                                                                                                    | <ul><li>121.</li><li>62</li></ul> | Nívia    | 14072022114214;E;5;2;11;144485 | 2022/                 | Estagiário            |  |  |  |  |
| <ul><li>Relatório </li><li>Relatório </li></ul>                                                                                                    | 140.<br>07                        | Alan     | 14072022114214;E;5;3;11;144485 | 2022/07               | Estagiário            |  |  |  |  |

Figura 14 - Tela de Relatatório MPS eSocial.

0

OBSERVAÇÃO: A opção **Relatório** do **Menu** lateral, será habilitada quando a <u>Agência Nacional</u> efetuar o retorno dos dados enviados ao sistema **MPS** eSocial.

![](_page_10_Picture_0.jpeg)

# 5. Histórico de Versões

| Versão | Data       | Descrição da alteração        | Responsável     |
|--------|------------|-------------------------------|-----------------|
| 1.0    | 01/08/2022 | Elaboração de documento.      | Larissa Marinho |
| 1.0    | 04/08/2022 | Revisão ortográfica/template. | Amanda Narciso  |